# **NAMUNet-NIPD**

# 사용자 Easy 매뉴얼

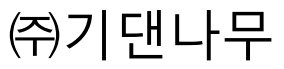

## 1. NIPD 장비이름과 역할

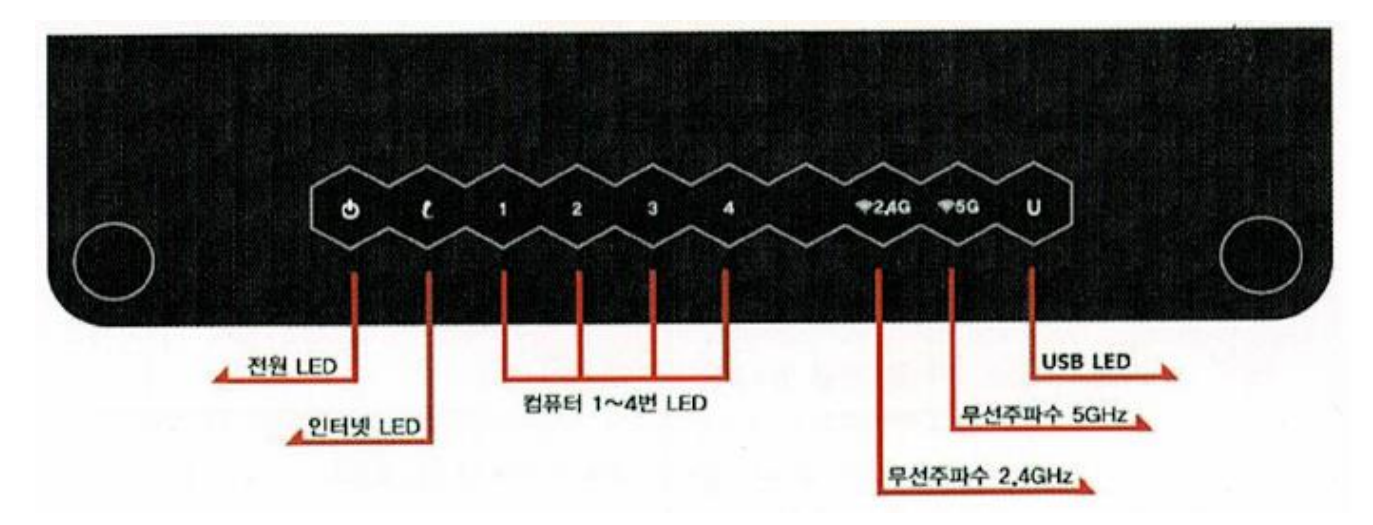

| 전원LED     | 점등 : NIPD 전원이 켜져 있으며, 정상 동작중인 경우          |
|-----------|-------------------------------------------|
| (적색)      | 소등 : NIPD 전원이 꺼지거나 정상 전원공급이 되지 않는 경우      |
| 이터네니다     | 점등 : 인터넷포트에 인터넷회선이 정상 연결된 경우              |
|           | 깜박임 : 인터넷 회선의 데이터 송수신이 정상인 경우             |
| (녹색)      | 소등 : 인터넷 포트에 회선이 연결되지 않았거나 불안정한 경우        |
| 1 4 1 5 0 | 점등 : 해당 포트에 네트워크기기가 정상적으로 연결된 경우          |
|           | 깜박임 : 연결된 네트워크기기가 데이터를 정상적으로 송수신하는 경우     |
| (폭색)      | 소등 : 연결된 네트워크기기가 없거나 동작하지 않는 경우           |
| 모서2.46    | 점등 : 2.4G Wifi기능이 정상적으로 동작하는 경우           |
| 구선2.40    | 깜박임 : Wifi 데이터를 정상적으로 송수신하는 경우            |
| (성색)      | 소등 : 2.4G Wifi기능이 중지된 경우                  |
| 묘서도       | 점등 :5G Wifi기능이 정상적으로 동작하는 경우              |
| 구선5년      | 깜박임 : Wifi 데이터를 정상적으로 송수신하는 경우            |
| (성색)      | 소등 : 5G Wifi기능이 중지된 경우                    |
|           | 점등 : 해당 포트에 USB 및 외장하드가 정상적으로 연결된 경우      |
|           | 깜박임 : 연결된 USB 및 외장하드가 데이터를 정상적으로 송수신하는 경우 |
| (폭색)      | 소등 : 연결된 USB/ 외장하드가 연결되지 않았거나 동작하지 않는 경우  |

## 2. NIPD 장비 연결 방법

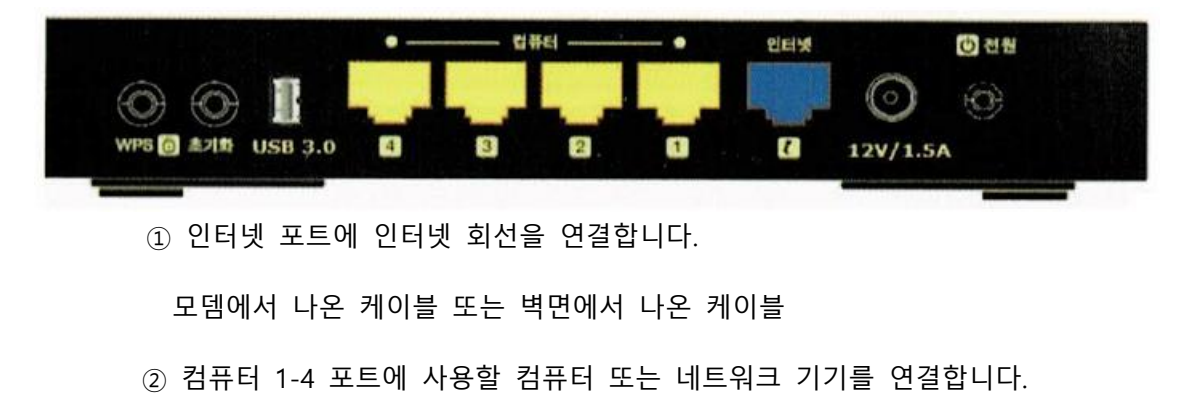

③ 전원버튼을 눌러 NIPD 장비를 켭니다.

## 3. NIPD 장비접속 방법

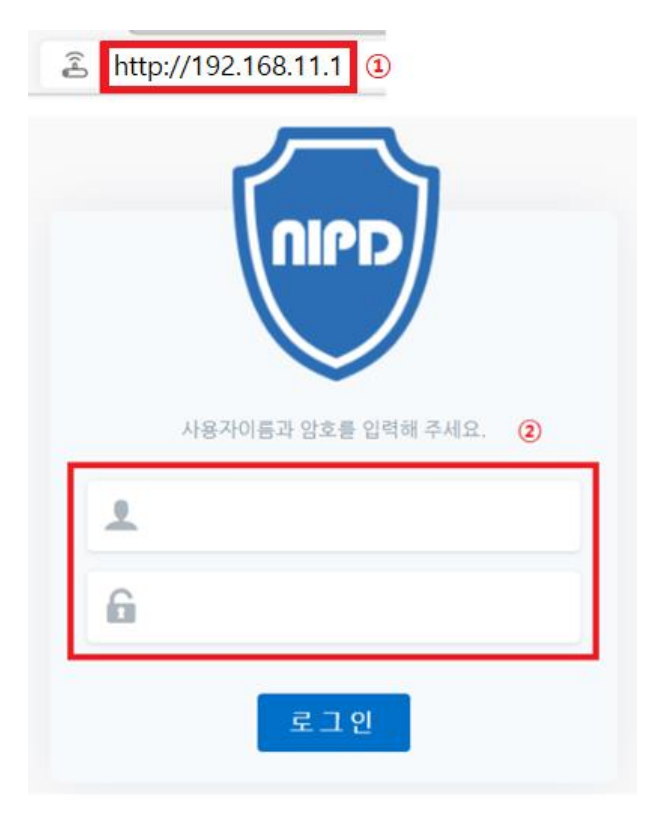

- 인터넷 창(익스플로러, 엣지, 크롬브라우저 등)을 실행하여
   주소창에 "192.168.11.1" 입력합니다.
- ② NIPD 장비에 로그인

ID: admin PW: 123456789 (초기접속계정)

위 정보로 로그인하시면 장비에 접속할 수 있습니다.

## 4. NIPD 장비 설정 안내

4-1. 인터넷 연결 설정

#### NIPD 네트워크 – WAN(인터넷) 설정방법 1단계

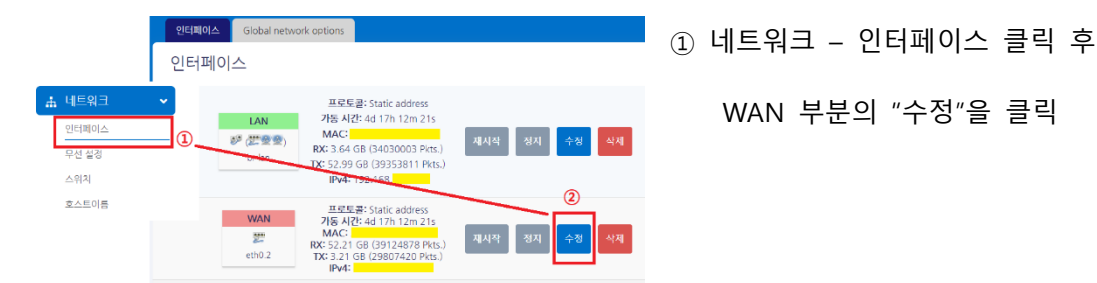

#### NIPD 네트워크 – WAN(인터넷) 설정방법 2단계

인터페이스 ≫ WAN

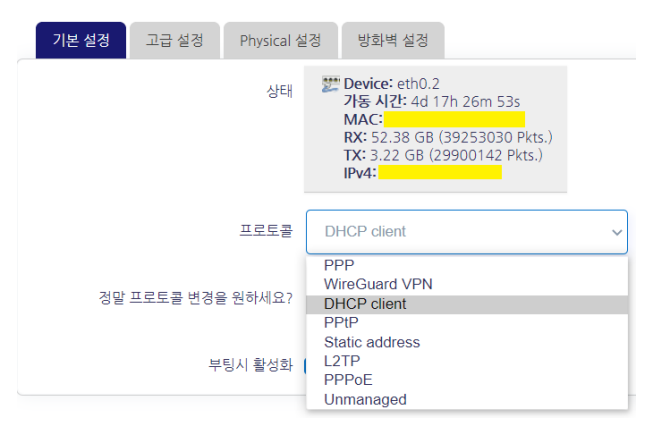

| NIPD에서 지원하는 WAN 방식은 8가지입니다.       |
|-----------------------------------|
| 가장 많이 사용하는 방식은 "DHCP client" 방식으로 |
| 인터넷 회선 연결시 자동으로 IP를 받아오는 방식입니다.   |

기본 설정은 DHCP로 되어 있으며, 변경이 필요한 경우 아래 방식에 맞게 변경하실 수 있습니다.

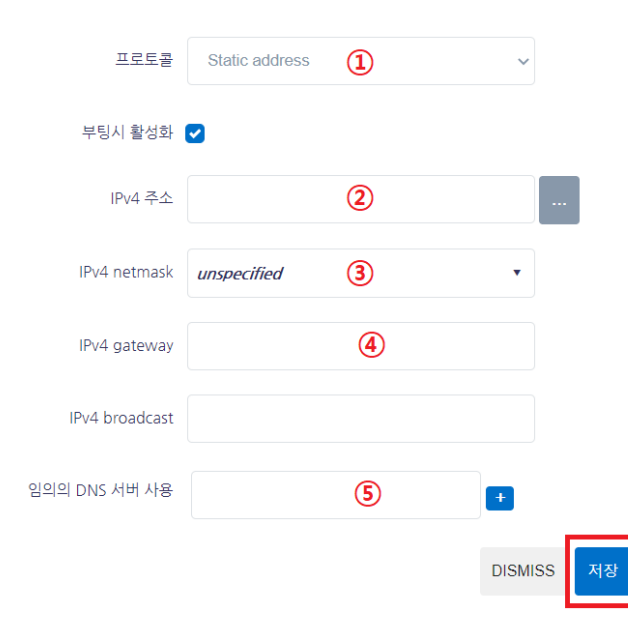

 Static address 방식 (고정아이피)

 고정으로 IP를 설정할 수 있으며, 서비스제공자가

 제공하는 IP주소/ 서브넷마스크/ 게이트웨이/

 DNS서버주소를 모두 입력해야 합니다.

 ① Static address 선택

 ② ~ ⑤ 까지 순서대로 입력 후

 "저장" 하시면 적용됩니다.

| 프로토콜                | PPPoE 1                                        |     | PPPoE 방식 (ID, PW 인증)              |
|---------------------|------------------------------------------------|-----|-----------------------------------|
| 부팅시 활성화             |                                                |     | 통신사에서 부여한 ID와 PW를 입력하여            |
| PAP/CHAP username   | (2)                                            |     | 인터넷을 연결하는 방식 입니다.                 |
|                     |                                                |     | ① PPPoE 선택                        |
| PAP/CHAP password   | 3                                              | *   | ② ~ ③ 까지 순서대로 입력 후                |
| Access Concentrator | auto                                           |     | "저장" 하시면 적용됩니다.                   |
|                     | Leave empty to autodetect                      |     | ## 조이지하 ##                        |
| Service Name        | auto                                           |     | ## ㅜ늬시엉 ##                        |
|                     | Leave empty to autodetect                      |     | ID, PW 분실한 경우 해당 통신사에 문의하시기 바랍니다. |
|                     | DISMISS                                        | 허장  |                                   |
| NIPD<br>Not present | 프로토콜: PPPoE<br>has 4 pending changes 재시작 정지 수정 | 삭제  | 모든 설정이 끝나면 "저장&적용"을 클릭해야          |
|                     | 저장 & 적용 🔹 저장                                   | 초기화 | 적용됩니다.                            |

## 4-2. 내부 네트워크 연결 설정

#### NIPD 네트워크 – LAN(내부 네트워크) 설정방법

| NAMUNET                       | 인터페이스                    |                                                                                                    | ① 네트워크 — 인터페이스 클릭 후            |
|-------------------------------|--------------------------|----------------------------------------------------------------------------------------------------|--------------------------------|
| ∷ 상태 > ∴ 네트워크 ▼ 인터페이스 ① 무선 설정 | LAN<br>양 (武皇皇)<br>br-lan | 프로토클: Static address<br>기동 AU2: 4d 22h 34m 125<br>MAC:<br>RX: 4.02 GB (38050412 Pkts.)<br>IF 99.62 GB (44295890 Pkts.)<br>IPV4:                                                                    | ② LAN 부분의 "수정"을 클릭             |
| 인터페이스 ≫ LAN                   | ٧                        |                                                                                                    |                                |
| 기본 설정 고급 설정                   | Physical 설정 방화벽 설정       | DHCP 서버                                                                                                    |                                |
| 3                             | 상태                       | <ul> <li>Device: br-lan</li> <li>YE A/Zr. 7d 0h 53m 34s</li> <li>MAC: 3C:</li> <li>RX: 912.09 MB (4683589 Pkts.)</li> <li>TX: 16.22 GB (12035435 Pkts.)</li> <li>IPv4: 192.168.11.17.24</li> </ul> | ③ 기본설정 클릭 후                    |
|                               | 고근든코                     | IPv6: undefined/0                                                                                                    | ④ IPv4 주소에서 내부네트워크 IP를         |
|                               | 부팅시 활성화                  |                                                                                                    | 변경할 수 있습니다.                    |
|                               | IPv4 주소                  | 192.168.11.1 (4)                                                                                                    | 기본 IP는 192.168.11.1 입니다.       |
|                               | IPv4 netmask             | 255.255.255.0                                                                                                    | 입력값 설정 후 "저장" 클릭               |
|                               | IPv4 gateway             |                                                                                                    |                                |
|                               | IPv4 broadcast           | 192.168.11.255                                                                                                    |                                |
|                               |                          | DISMISS 저장                                                                                                    |                                |
|                               |                          |                                                                                                    | LAN IP 설정 팁                    |
| IPv4 주소                       | 192 168 11 1             |                                                                                                    | 위 ④번 항목에서 []을 클릭하시면            |
|                               |                          |                                                                                                    | 내부네트워크 IP를 추가할 수 있습니다.         |
| IPv4 주                        | 소 192.168.11.            | 1/24                                                                                                    |                                |
|                               |                          |                                                                                                    | 입력방식 :                         |
|                               |                          |                                                                                                    | 192.168.0.1/24 172.16.0.1/24 등 |

#### NIPD 네트워크 – LAN(내부 네트워크) DHCP(자동할당) 설정방법

| 인터페이스 ≫ LAN                    |                                                 |
|--------------------------------|-------------------------------------------------|
| 기본 설정 고급 설정 Physical 설정 방화벽 설정 | рнср мы 1                                       |
| 기본 설경 고급 설정 IPv6 설정            |                                                 |
| 2 인터페이스 무시                     | <br>이 인터페이스에 대해 <u>DHCP</u> 기능을 비활성합니다.         |
| 시작                             | 100 ③<br>임대되는 주소의 최소 시작점. (네트워크 주소로 부터의 offset) |
| 재한                             | 100 <b>④</b><br>임대될 수 있는 주소의 최대 숫자.             |
| 임대 시간                          | 24h<br>임대한 주소의 유효 시간, 최소값은 2 분 (20) 입니다.        |
|                                | DISMISS 저장                                      |

- ① DHCP서버 클릭
- ② 기본설정 클릭
- ③ 자동할당 시작할 IP번호 입력
- ④ 자동할당할 IP 개수 입력
- 예: 시작 100. 제한 100인 경우
- 192.168.11.100 ~ 192.168.11.199까지

#### 자동할당 됩니다.

입력값 설정 후 "저장" 클릭

인터페이스

| LAN                | 프로토콜: Static address<br>가동 시간: 4d 17h 12m 21s                                                  |      | _    | _  | _   |
|--------------------|------------------------------------------------------------------------------------------------|------|------|----|-----|
| 한 (환호호오)<br>br-lan | MAC:<br>RX: 3.64 GB (34030003 Pkts.)<br>TX: 52.99 GB (39353811 Pkts.)<br>IPv4: 192.168.55.1/24 | 재시작  | 정지   | 수정 | 삭제  |
|                    |                                                                                                | 저장 & | 적용 🔻 | 저장 | 초기화 |

설정이 끝나면 "저장&적용"을 클릭해야 적용됩니다.

### 4-3. 무선(Wifi) 설정

#### NIPD 네트워크 - 무선설정(Wifi) 2.4G / 5G 설정방법

| NAMUNET            |           |                                                                                         | ① 네트워크 - 무선설정 클릭 후       |
|--------------------|-----------|-----------------------------------------------------------------------------------------|--------------------------|
| 및 상태 →<br>초 네트위크 → | 무선랜 개요    |                                                                                         | ◎ ♪ィ< ᄄᄂ ┎╴ᆸᆸᇬ ッᄉᅒッᅇ 크리  |
| 인터페이스<br>무선 설정 ①   | 😤 radio0  | MediaTek MT7603E 802.11bgn<br>Channel: 11 (2.452 GHz)   Bitrate: 74.3 Mbit/s            | ② 2.4G 또는 5G 구군의 구경 들 들릭 |
| 소위치<br>요스트이름       | -49 dBm   | SSID: Mode: Master<br>BSSID: 1 양호원: mixed WPA-WPA2 PSK (CCMP) 비로 101 수정 201             |                          |
| ✿ 고급 설정 →          | 🕿 radio 1 | MediaTek M1750-25 802,11acn 제시작 SCAN 하기 추가<br>Channel: 36 (5:180 GHz) 1 Bitrate: 7 More |                          |
| ✿ 시스템 >            | d8m       | SSID: SG   Mode: Master 배발성화 수전 객격                                                      |                          |
| □ 로그이웃             |           | BSSID: 한호화: moael WPA/WPA2 PSK (CCMP)                                                   |                          |

무선랜 네트워크: Master "FREEZIO-2.4" (radio0.network1)

| 기본 실정 고급 설정               | Model Master I SDD: FEF70-2.4                                                                                     | ③ 기본설정 클릭 후       |
|---------------------------|----------------------------------------------------------------------------------------------------|-------------------|
| 상태                        | はabled年代の目標者的知られたというとう。<br>disabled年代の目標者的知何                                                                      |                   |
| 무선 네트워크가 꺼져 있음            | <b>B</b> 성화                                                                                                    | SSID(와이파이 이름)을 설정 |
|                           | Mode Channel Width                                                                                                |                   |
| 동작 주파수                    | N v auto v 20 MHz v                                                                                               |                   |
|                           |                                                                                                    |                   |
| Maximum transmit power    | driver default Current power: unknown                                                                             |                   |
|                           | specifies the maximum transmit power the wireless radio may use. Depending on regulatory requirements and wireles |                   |
|                           |                                                                                                    |                   |
| 기본 실경 무선련 보안 MAC-필터 고급 설정 |                                                                                                    |                   |
| Mode                      | Access Point ~ (3)                                                                                                |                   |
| [                         | FREEZIO-2.4                                                                                                    |                   |
| 네트워크                      | lan: 壁 爱 爱                                                                                                    |                   |
|                           | 이 무선한 인터페이스와 연결하고자 하는 네트워크(들)을 선택하세요. 혹은 새로운 네트워크를 경의할려면 create 을 작성하세요.                                          |                   |
| 숨기기                       |                                                                                                    |                   |
| WMM Mode                  | ٥                                                                                                    |                   |

무선랜 네트워크: Master "FREEZIO-2.4" (radio0.network1)

| 기본 설정 고급 설정                           |                                                                                                    |
|---------------------------------------|----------------------------------------------------------------------------------------------------|
| 상태                                    | <b>iiii Mode:</b> Master I <b>SSID:</b> FREEZIO-2.4<br>disabled 무선이 비율성회되어                                                                                                    |
| 무선 네트워크가 꺼져 있음                        | 활성화                                                                                                    |
|                                       | Mode Channel Width                                                                                                    |
| 동작 주파수                                | N v auto v 20 MHz v                                                                                                    |
| Maximum transmit power                | driver default - Current power:                                                                                                    |
|                                       | Specifies the maximum transmit power the wireless radio may use                                                                                                    |
| ④<br>기본 설정 <b>무선결 보안</b> MAC-필터 고급 설정 | 5                                                                                                    |
| 암호화                                   | No Encryption (open network)                                                                                                    |
|                                       | WPA2-PSK (strong security)<br>WPA-PSK/WPA2-PSK Mixed Mode (medium security)<br>WPA-PSK (medium security)<br>WEP Open System (weak security)<br>WEP Shared Key (weak security)<br>No Encryption (open network) |

④ 무선랜보안 클릭 후
⑤ 암호화 설정을 합니다.
NIPD에서는 6가지의 암호화를 지원하며,
아래 3가지방식의 암호화를 권장합니다.
WPA2-PSK
WPA-PSK/WPA2-PSK Mixed Mode
WPA-PSK

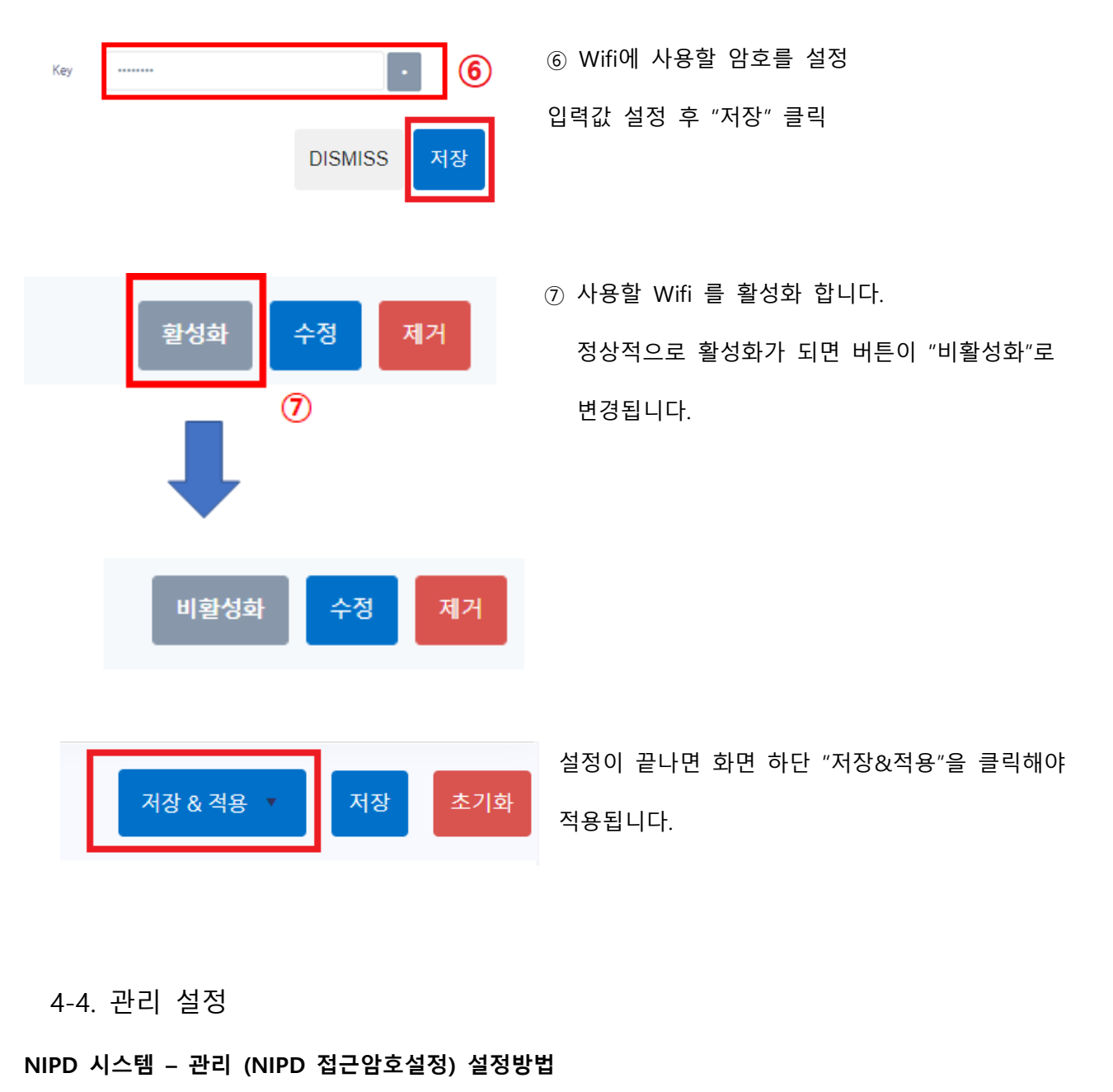

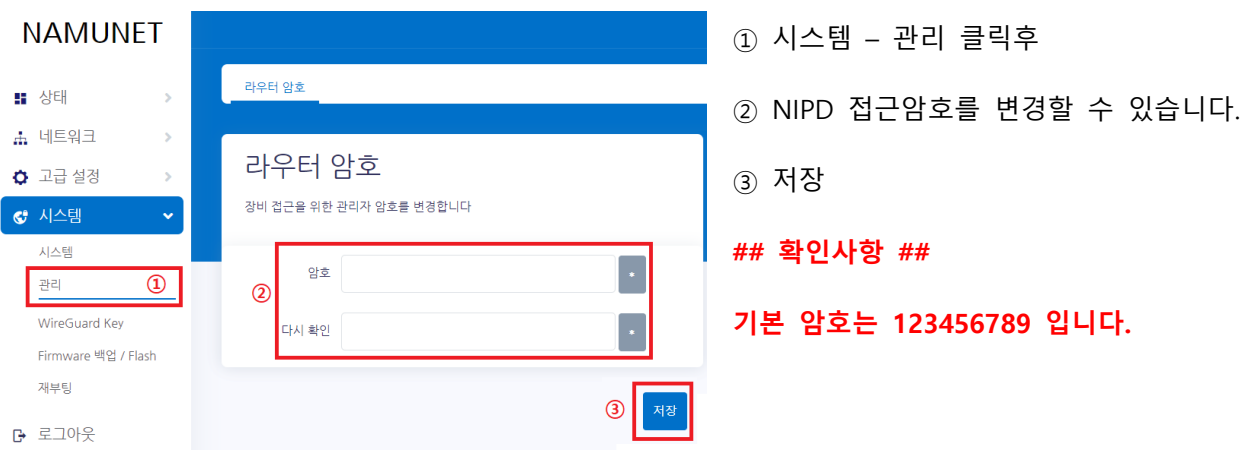

#### NIPD 시스템 – Firmware 백업/ Flash (NIPD 백업/ 복구/ 초기화) 설정방법

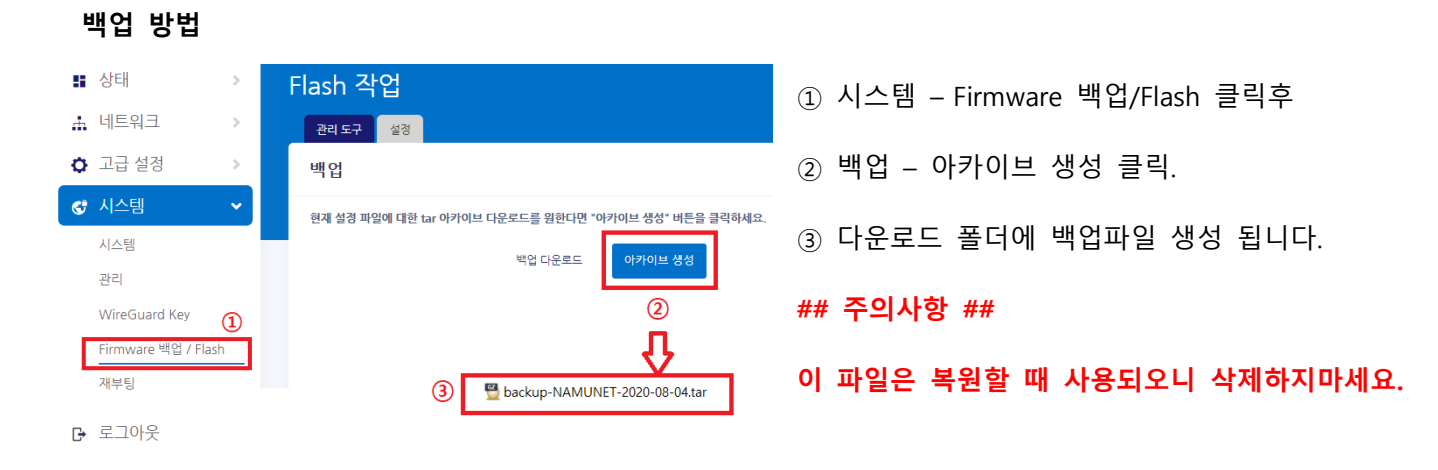

복구 방법

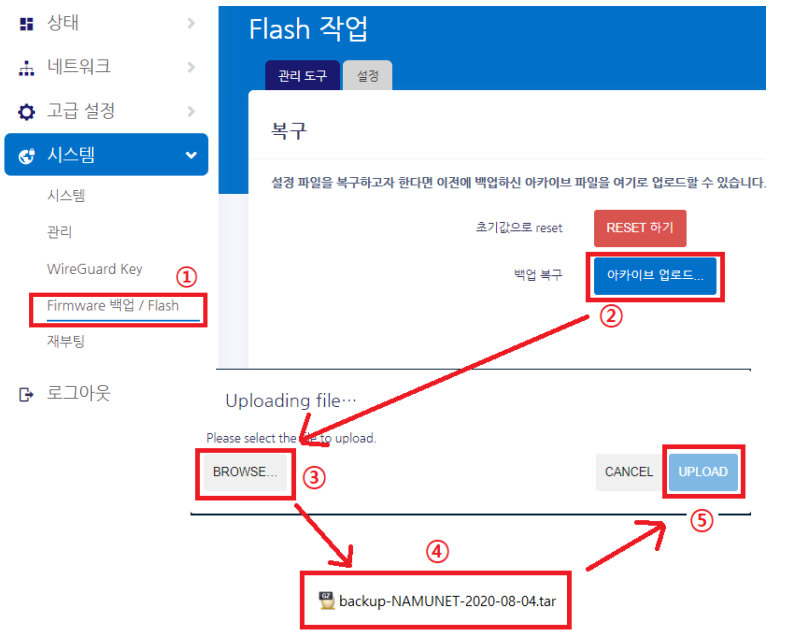

- ① 시스템 Firmware 백업/Flash 클릭후
- ② 복구 아카이브 업로드 클릭.
- ③ BROWSE.. 클릭하여 백업파일 위치 선택
- ④ 백업파일선택
- ⑤ UPLOAD 클릭 하면 복구할 수 있습니다.

#### NIPD 장비 초기화 방법

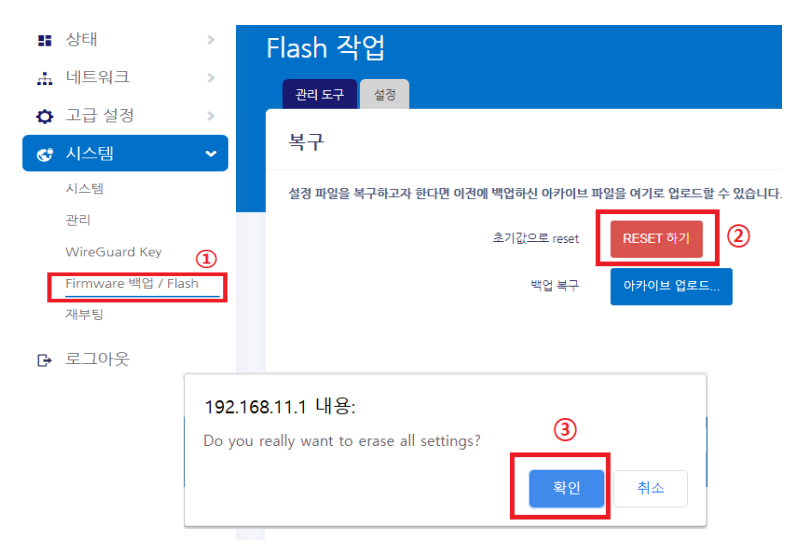

① 시스템 - Firmware 백업/Flash 클릭후

② 복구 - RESET하기 클릭.

③ 확인 클릭하면 NIPD 초기화 됩니다.

#### ## 주의사항 ##

"RESET하기"는 NIPD장비가 초기화되며

네트워크, Wifi 등 모든 설정을 다시 해야 합니다.

#### NIPD 장비 공장초기화 방법

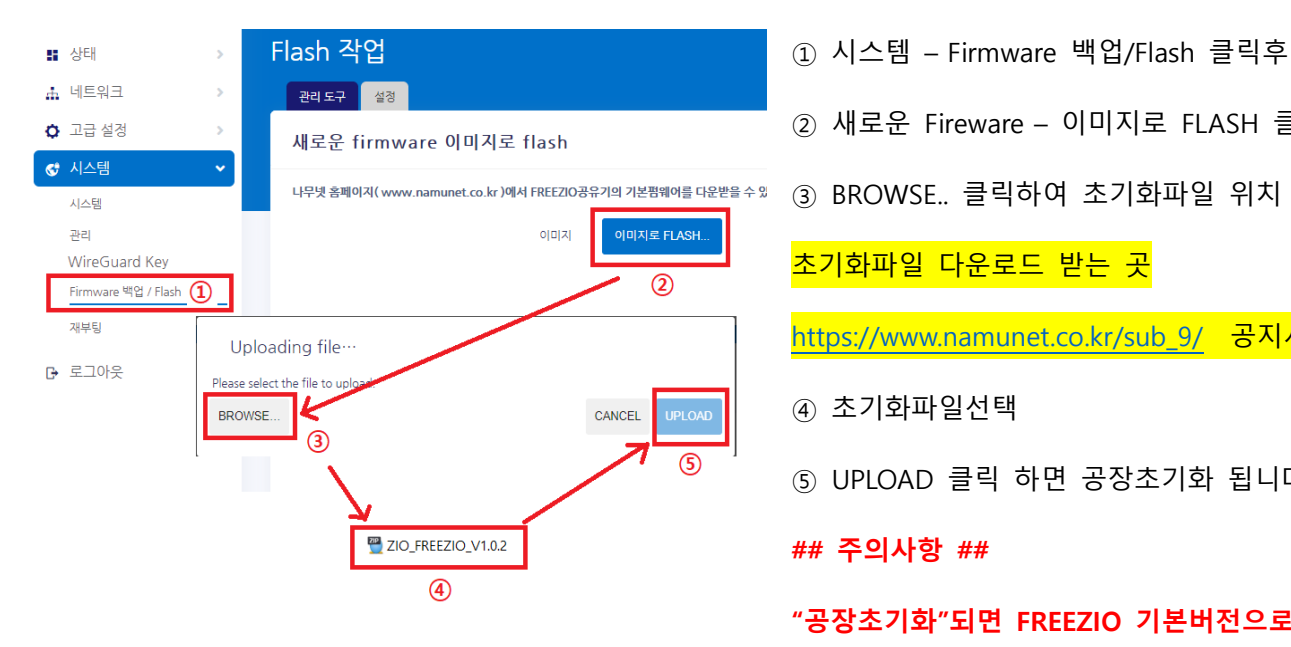

② 새로운 Fireware - 이미지로 FLASH 클릭. ③ BROWSE.. 클릭하여 초기화파일 위치 선택

초기화파일 다운로드 받는 곳

https://www.namunet.co.kr/sub\_9/ 공지사항내

- ④ 초기화파일선택
- (5) UPLOAD 클릭 하면 공장초기화 됩니다.

#### ## 주의사항 ##

- "공장초기화"되면 FREEZIO 기본버전으로
- 변경되며, NIPD의 기능을 사용하실 수

없으니 주의하시기 바랍니다.

## 5. NIPD 설정방법 안내

NIPD 설정 방법

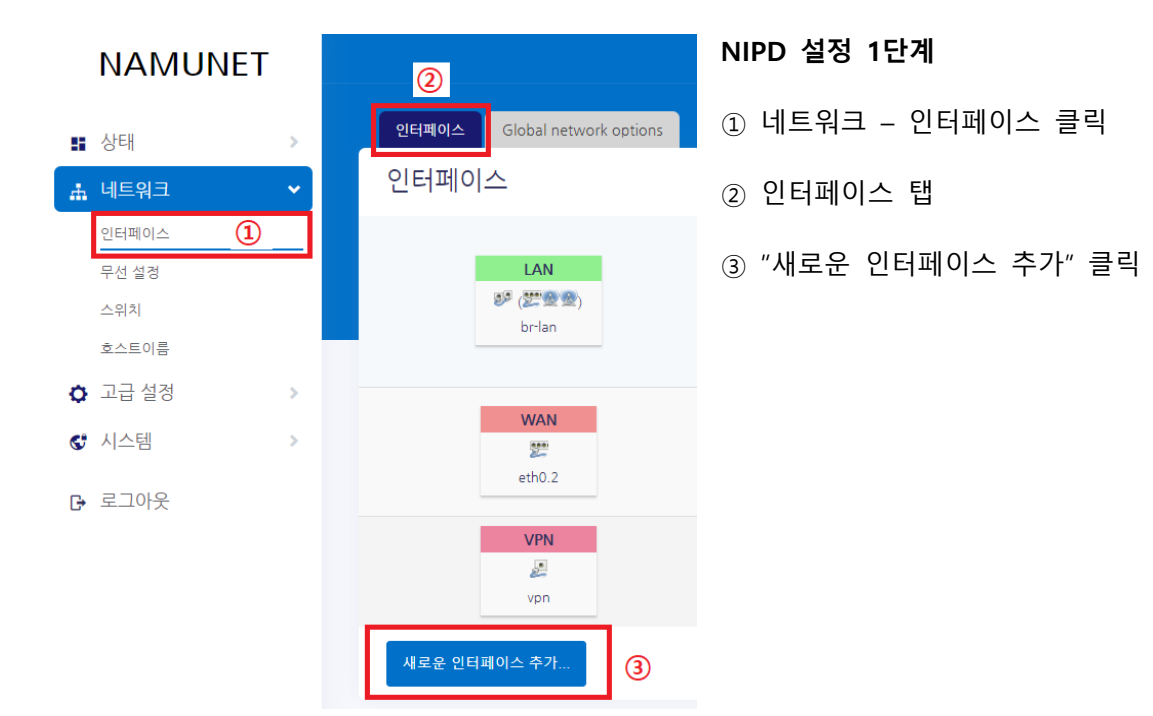

새로운 인터페이스 추가...

| 이름   | NIPD                                | 1   |                                |                  |
|------|-------------------------------------|-----|--------------------------------|------------------|
| 프로토콜 | L2TP                                | 2 ~ |                                |                  |
|      | WireGuard VPN<br>PPP<br>DHCP client |     |                                | 3                |
|      | PPtP<br>Unmanaged<br>Static address |     | CANCEL                         | CREATE INTERFACE |
| 2    | L2TP<br>PPPoE                       |     | BC:A3:15:09:9<br>5 GB (5386836 | 3:19<br>7 Pkts.) |

#### NIPD 설정 2단계

- ① NIPD 인터페이스 이름 설정
- ② NIPD 연결할 프로토콜 설정
  - NIPD 연결할 VPN서버의 프로토콜 종류에 맞춰 설정하시면 됩니다.

#### 인터페이스 ≫ NIPD

| 기본 설정 고급 설정                                                                | 방화벽 설정                                                                                                    | NIPD 프로토콜을 L2TP로 설정하는 경우                          |
|----------------------------------------------------------------------------|----------------------------------------------------------------------------------------------------|---------------------------------------------------|
| 상태                                                                         | Device: 12 tp-NIPD     RX: 0 B (0 Pkts.)     TX: 0 B (0 0 Pkts.)                                                                                                    | ① 프로토콜을 L2TP로 선택                                  |
| 파리트코                                                                       |                                                                                                    | ② L2TP 서버주소 입력                                    |
| 프도도글                                                                       |                                                                                                    | ③ 로그인 아이디 입력                                      |
| 부팅시 활성화                                                                    |                                                                                                    | ④ 로그인 암호 입력                                       |
| L2TP Server                                                                | 2                                                                                                    | "저장" 클릭!                                          |
| PAP/CHAP username                                                          | 3                                                                                                    |                                                   |
| PAP/CHAP password                                                          | ( <b>4</b> )                                                                                                    |                                                   |
| 기본 설정 고급 설정 방화백 설정<br>(5) 자체 나장 IPv6-<br>Obtain<br>Default<br>Peer 가 권장한 1 | 같리 가능 사용<br>Porce link<br>Set interface properties regardless of the link carrie<br>IPV6*Address<br>Enable IPV6 negotiation on the PPP link<br>gateway 사용<br>이 요즘 이유, 가분 route 가 설정되지 않습니다<br>DNS 서버 사용<br>진지도 처나 않을 경우, 가분 route 가 설정되지 않습니다. | ⑤ 고급설정 클릭<br>⑥ Default gateway 사용 체크해제<br>"저장" 클릭 |
| 인터페이스 ≫ NIPD                                                               | DISMISS 제정                                                                                                    |                                                   |
| 기본 설정 고급 설정 방화                                                             | # 실광                                                                                                    | ⑦ 방화벽설정 클릭                                        |
| Firewall-zone 생성 / 할당                                                      | D: (create) 8 •                                                                                                    | ⑧ FirewallZone 생성/ 할당 클릭                          |
|                                                                            | an lan: 📰 👻                                                                                                    | ⑨ - custom – 에 생성한 인터페이스 추가후 엔터                   |
| 2                                                                          |                                                                                                    | "저장" 클릭                                           |

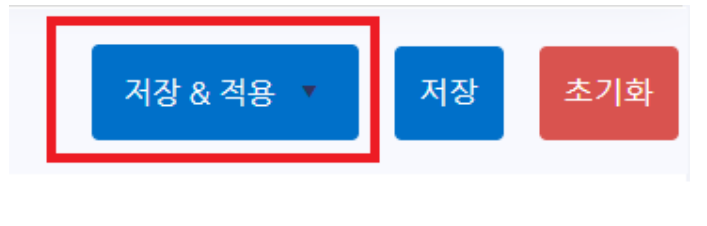

#### NIPD 설정 3단계

설정이 끝나면 화면 하단 "저장&적용"을 클릭해야 적용됩니다.

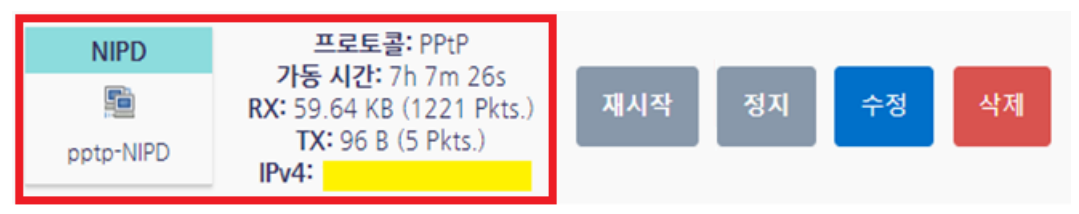

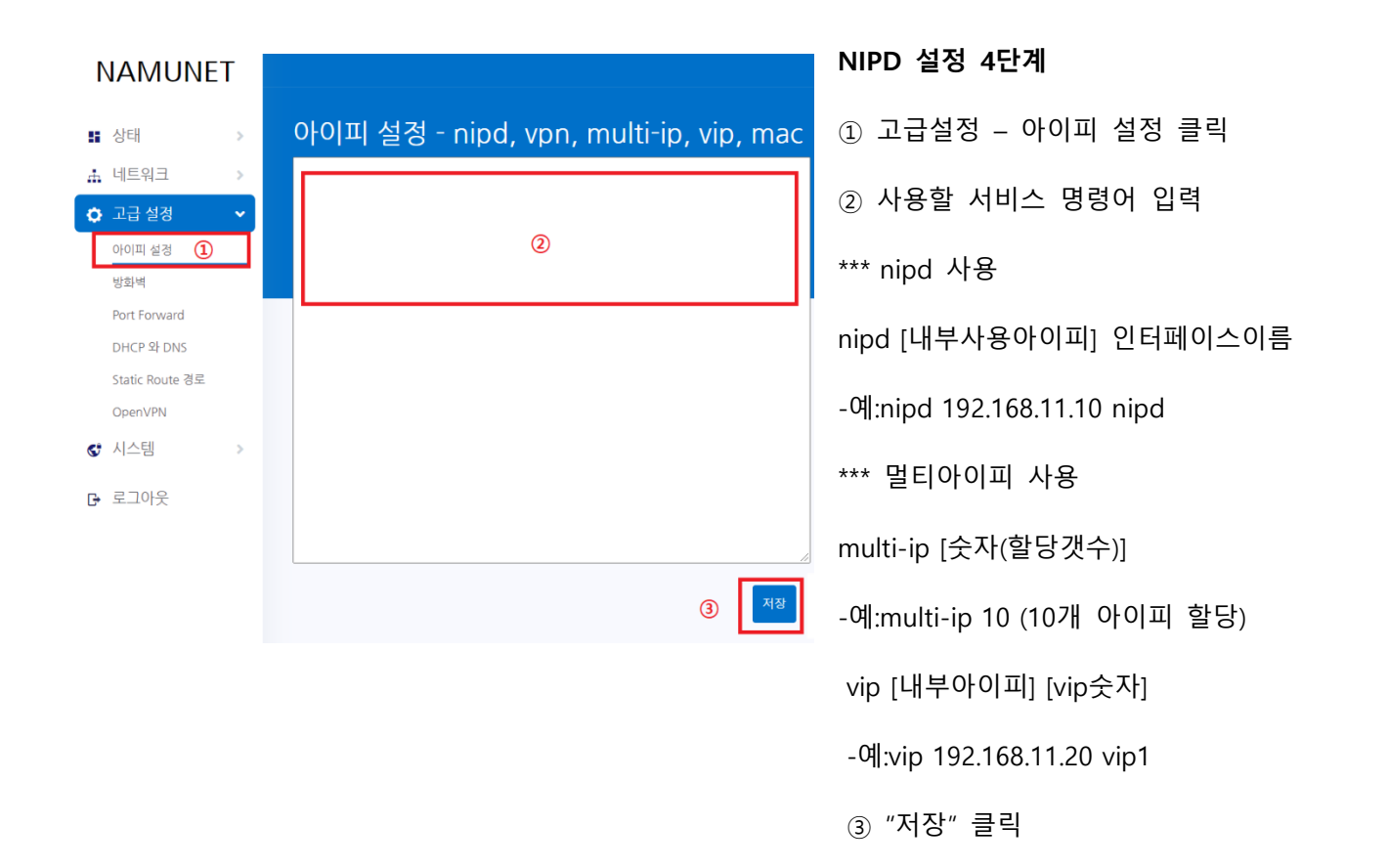

| н<br>А | 상태<br>네트워크               | > | 방화벽 - Por<br>Port forwarding 기능은 인 | t Forwards<br>터넷 상의 원격 컴퓨터가 내부 L                                               | AN 에 속한 특징 컴퓨터나 서비스에 접속할 수 있 | 고록 합니다. |      |    |
|--------|--------------------------|---|------------------------------------|--------------------------------------------------------------------------------|------------------------------|---------|------|----|
| ¢      | · 고급 실징<br>아이피 설정<br>바하벼 | ~ | Port Forward                       | d                                                                              | Action                       | 회사회     |      |    |
|        | Port Forward             | D | UP                                 | Incoming IPv4<br>From wan<br>To <i>this device</i> , port                      | Forward to lan IP 192.168.   | 204     | 글 수정 | 삭제 |
| G      | OpenVPN<br>시스템           | > | NAS                                | Incoming IPv4, protocol <i>TCP</i><br>From wan<br>To <i>this device</i> , port | Forward to lan P 192.168.    | ۵       | ≘ 수정 | 삭제 |
| G      | 로그아웃                     |   | <u>₹</u> 71                        |                                                                                |                              |         |      |    |

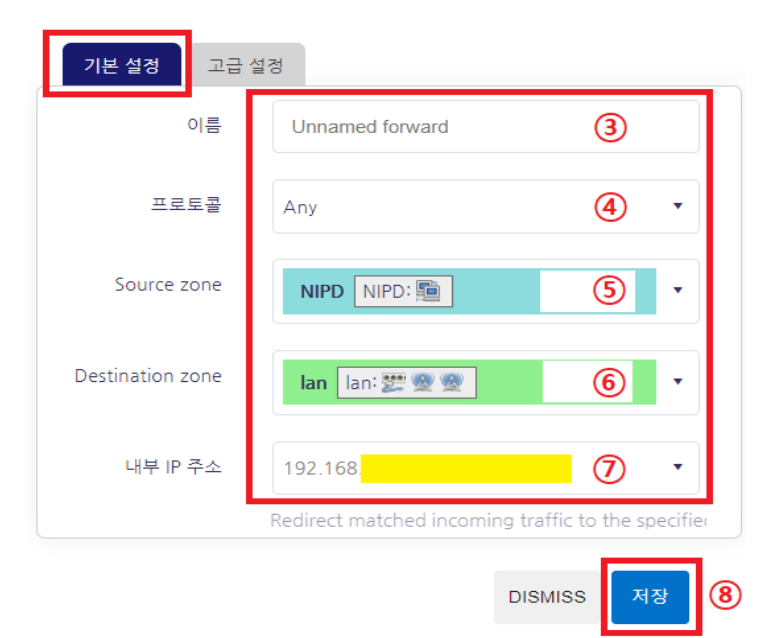

방화벽 - Port Forwards - Unnamed forward

## NIPD 설정 5단계 (옵션) VPN에 연결된 IP를 내부사용기기와 1:1매핑하여 서비용도로 사용할 경우에 추가작업합니다. ① 고급설정 - Port Forward 클릭 ② "추가" 클릭

③ 정책에 설정할 이름을 입력

- ④ 프로토콜은 "Any"로 선택
- ⑤ 2단계에서 생성한 인터페이스 선택
- ⑥ "Lan" 선택
- ⑦ VPN IP와 1:1 매핑할 아이피 선택.
- ⑧ "저장" 클릭

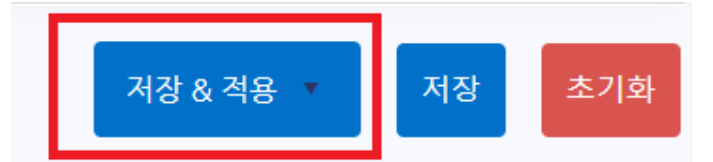

설정이 끝나면 화면 하단 "저장&적용"을 클릭해야 적용됩니다.